How to confirm/change/refund

# Customers who purchased a JR Kyushu Rail Pass voucher at a designated travel agency and made online seat reservation.

What you need: Your reservation No. (KRP/MCO) + Your own password

Note: Table of contents (Click the title of the item you want to read) \*About your JR Kyushu Rail Pass voucher, please contact the travel 1. First-time login (setting your own password) agent where you purchased it. 2. Login with your own password \*Changes and refunds for online seat 3. Confirming the content of your reservation reservation can be made from 5:30 to 23:00 (Japan time). 4. Changing seat reservation \*When you decrease the number of 5. Refunding seat reservation people, make a change. When you cancel all, make a refund. \_\_\_\_\_\* Top page JR KYUSHU RAIL PASS Purchase the Rail Pass Seat Reservation Confirm/Change/Refund 15:39 Available for reservation Feb. 28 15:39 Feb. 28 Japan Standard Time (Tokyo Time based on operating system settings • English Select Language On this website, you can purchase the JR Kyushu Rail Pass and make a seat reservation of popular trains in Kyushu When you make a seat reservation, it's necessary to purchase the Kyushu Rail Pass on this website or at designated travel agencies. **Operation** Guide FAO 한국머 한국머 簡体字 簡体字 English 敏體空 English . 慜體字 Purchase the Rail Pass Seat Reservation **Purchase the** Seat JR KYU **Rail Pass** Reservation Purchase the Kyushu Rail Pass Seat Reservation Here!! Here!! Price ¥1000(Adult) ¥500(Child) "You need the reservation number begins with K. About Rail Pass Click "Confirm/Change/Refund" to 하군머 English 簡体字 confirm/change/refund your reservation. Seats Reserved/Non-reserved seat **Purchase the Rail Pass** Seat Reservation "List of trains offering seat ation" below for operating schedule Confirm/Change/Refund 00000000000 you do not have a passw Reservation No., please click here. List of trains offering seat reservation

1 / 26

To Table of contents

How to confirm/change/refund

First-time login (setting your own password)
 (1) Click "Register" in "New Registration" column.

| New Registration * If you do not have a password corresp                                                                                          | oonding to your KRP (Kyushu Rail Pass) reservation No., please click here.                                                                                                    |
|----------------------------------------------------------------------------------------------------|----------------------------------------------------------------------------------------------------|
| To Top Page                                                                                                    | Register                                                                                                    |
| equired indicates that entry is required. Customer Information Travel Agency Name For customers who have MCO which is i name from following list. | [First-time login (need to set your own password)]<br>You need to purchase a JR Kyushu Rail Pass voucher at a<br>designated travel agency first.<br>If you log in for the first time after the purchase, click "Register" to |
| NTA (Nippon Travel Agency), KLOOK<br>*For other MCO users other than above<br><br>MCO Sample(s)                                                   | set your own password.<br>Note: Paper MCOs issued by travel agencies other than Nippon<br>Travel Agency (and its affiliate travel agencies) are not eligible<br>for online seat reservation service.                         |
| KRP (Kyushu Rail Pass) Reservati                                                                                                    | on No./MCO No. Required                                                                                                    |

Login

# How to confirm/change/refund

|                                                                                                    | Japanese Terms and User Agreement(PDF)                                                                                                    |
|----------------------------------------------------------------------------------------------------|----------------------------------------------------------------------------------------------------|
| All English versions provided for reference purposes only. In any eve                                                                                                    | ent, the Japanese version shall prevail.                                                                                                    |
| JR Kyushu Rail Pass Online Booking Terms and Us                                                                                                    | er Agreement (Enacted on August 1, 2017)                                                                                                    |
| Kyushu Railway Company (hereinafter referred to as "JR Kyushu") st<br>Agreement (hereinafter referred to as the "Terms and User Agreeme<br>Booking, which JR Kyushu operates for foreigners visiting Japan.                                                                                                    | tipulates the JR Kyushu Rail Pass Online Booking Terms and User<br>ent") as shown below for the use of JR Kyushu Rail Pass Online                                                                                                    |
| Article 1(Scope of Application)                                                                                                    |                                                                                                    |
| <ol> <li>The Terms and User Agreement shall apply to customers (hereina<br/>referred to as the "Online Booking convice") provided by IP Knuch</li> </ol>                                                                                                    | after referred to as the "User") who use the service (hereinafter                                                                                                    |
| <ol> <li>With regard to the use of the Online Booking service, the User shi</li> </ol>                                                                                                    | all comply with the Terms and User Agreement in good faith.                                                                                                    |
| Article 2(Date and Time)                                                                                                    |                                                                                                    |
| Unless otherwise specified, the dates and times shown in the Term                                                                                                    | ns and User Agreement shall be based on Japan Standard Time.                                                                                                    |
|                                                                                                    |                                                                                                    |
| Article 25(Governing Law and Jurisdiction)                                                                                                    |                                                                                                    |
| <ol> <li>Any and all disputes arising between the User and JR Kyushu shal</li> </ol>                                                                                                    | II be settled in good faith between the parties.                                                                                                    |
| c. The terms and user Agreement shall be governed by the laws or<br>shall be submitted to the exclusive jurisdiction of the Fukuoka Dis                                                                                                    | Read the terms and check the check box next to<br>"Agree" Then click "Next"                                                                                                    |
| Article 26(Effective Date of Terms and User Agreement)                                                                                                    |                                                                                                    |
| The Terms and User Agreement shall come into effect at 10:00 on                                                                                                    | August 1, 20                                                                                                    |
|                                                                                                    |                                                                                                    |
|                                                                                                    |                                                                                                    |
| Aq                                                                                                    | ree                                                                                                    |
| S Agi                                                                                                    | ree                                                                                                    |
| Back                                                                                                    | ree Next                                                                                                    |
| Back                                                                                                    | Next                                                                                                    |
| Back                                                                                                    | Next                                                                                                    |
| Back<br>nter your e-mail address to r                                                                                                    | ree<br>Next<br>receive a temporary password                                                                                                    |
| Back<br>Nter your e-mail address to r<br>Register Email Address                                                                                                    | Next<br>receive a temporary password                                                                                                    |
| Back<br>nter your e-mail address to r<br>Register Email Address                                                                                                    | ree<br>Next<br>receive a temporary password                                                                                                    |
| Back<br>nter your e-mail address to r<br>Register Email Address                                                                                                    | ree<br>Next<br>receive a temporary password                                                                                                    |
| Back<br>nter your e-mail address to r<br>Register Email Address                                                                                                    | ree<br>Next<br>receive a temporary password<br>If you registered an e-mail address at the time                                                                                                    |
| Back<br>nter your e-mail address to r<br>Register Email Address                                                                                                    | Pree Next Preceive a temporary password If you registered an e-mail address at the time purchasing your voucher, enter it.                                                                                                    |
| Back<br>nter your e-mail address to r<br>Register Email Address                                                                                                    | ree<br>Next<br>receive a temporary password<br>If you registered an e-mail address at the time<br>purchasing your voucher, enter it.<br>Otherwise enter an e-mail address you wish the                                                                                                    |
| Back<br>nter your e-mail address to r<br>Register Email Address<br>egister Email<br>Address<br>stomer information must be registered before you can inquire about re                                                                                                    | ree       Next         ecceive a temporary password         ecceive a temporary password         If you registered an e-mail address at the time purchasing your voucher, enter it.         Otherwise enter an e-mail address you wish term         ecceiver                                                                                                    |
| Back<br><b>nter your e-mail address to r</b><br><b>Register Email Address</b><br>egister Email<br>Address<br>stomer information must be registered before you can inquire about rr<br>order to register your information, you must first register your email a                                                                                                    | ree       Next         receive a temporary password         ecceive a temporary password         If you registered an e-mail address at the time purchasing your voucher, enter it.         Otherwise enter an e-mail address you wish teregister.                                                                                                    |
| Back<br><b>nter your e-mail address to r</b><br><b>Register Email Address</b><br>egister Email<br>Address<br>ustomer information must be registered before you can inquire about re<br>order to register your information, you must first register your email a<br>e will send a test email from our domain (jrkyushu.co.jp). Be sure that                                                                                                    | ree       Next         ecceive a temporary password         If you registered an e-mail address at the time purchasing your voucher, enter it.         Otherwise enter an e-mail address you wish to register.         address. Pit tour device of the click "Registration".                                                                                                    |
| Back<br><b>Description</b><br><b>Description</b><br><b>Description</b><br><b>Description</b><br><b>Register your e-mail address to r</b><br><b>Register Email Address</b><br>egister Email<br>Address<br>estomer information must be registered before you can inquire about re<br>order to register your information, you must first register your email a<br>e will send a test email from our domain (jrkyushu.co.jp). Be sure that<br>equired indicates that entry is required.                                                                                                    | ree       Next         receive a temporary password         receive a temporary password         If you registered an e-mail address at the time purchasing your voucher, enter it.         Otherwise enter an e-mail address you wish teregister.         tyour devi         tyour devi                                                                                                    |
| Back                                                                                                    | ree         Next         ecceive a temporary password         If you registered an e-mail address at the time purchasing your voucher, enter it.         Otherwise enter an e-mail address you wish to register.         tyour dev         tyour dev                                                                                                    |
| Back  Dack  Dack Dack | ree<br>Next<br>ecceive a temporary password<br>ecceive a temporary password<br>If you registered an e-mail address at the time<br>purchasing your voucher, enter it.<br>Otherwise enter an e-mail address you wish to<br>register.<br>tyour dev<br>tyour dev                                                                                                    |
| Back  Dack  Dack  Register your e-mail address to r  Register Email Address  stomer information must be registered before you can inquire about re order to register your information, you must first register your email a t will send a test email from our domain (jrkyushu.co.jp). Be sure that squired indicates that entry is required.  Email Address Required  Note: If you registered an email address when making your JR Kyush                                                                                                    | ree<br>Next<br>Deceive a temporary password<br>eceive a temporary password<br>If you registered an e-mail address at the time<br>purchasing your voucher, enter it.<br>Otherwise enter an e-mail address you wish to<br>register.<br>Then click "Registration".                                                                                                    |
| Back                                                                                                    | re         Next         ceceive a temporary password         g         receive a temporary password         g         receive a temporary password         g         receive a temporary password         g         receives a temporary password         g         receive a temporary password         g         receive a temporary password         f you registered an e-mail address at the time purchasing your voucher, enter it.         Otherwise enter an e-mail address you wish to register.         Then click "Registration".         word word         ntal Pass reservation, please register that same address now. |

(4) When the screen like below is displayed, a temporary password will be sent to the registered e-mail address. Please check your mail.

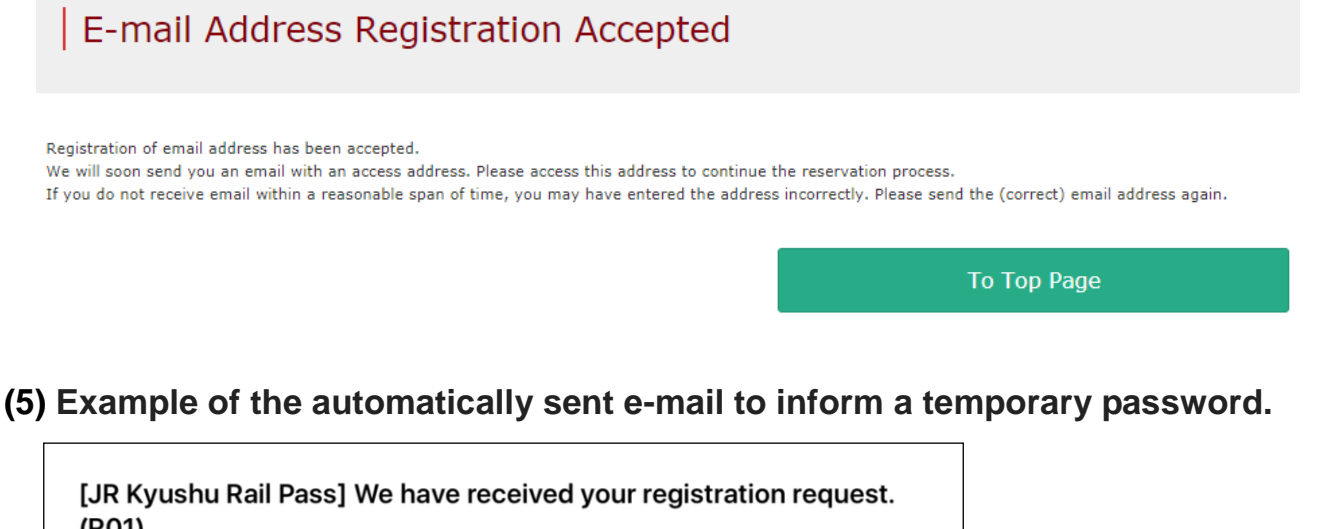

| <b>(R01)</b><br>今日 12:24                                                                                                    |                  |
|----------------------------------------------------------------------------------------------------|------------------|
| Thank you for using our JR Kyushu Rail Pass Online Booking.                                                                 |                  |
| We have received your registration request. (Registration is not yet completed.)                                            |                  |
| * Here is your temporary password.                                                                                          |                  |
| 82KUpvEi Temporary password (Valid 3 hours)                                                                                 |                  |
|                                                                                                    |                  |
| * Please go to the following web address to continue registration.                                                          |                  |
| nttps://kyushuralipass.jrkyushu.co.jp/reserve/RegisterPasswordinputPager<br>code=UhV8bLdQ8117100000008782                   |                  |
|                                                                                                    |                  |
| JR Kyushu Rail Pass Online Booking<br>https://kyushurailpass.jrkyushu.co.jp/reserve/ Access the URL described               | I in the e-mail. |
| <ul> <li>This email was sent from a send-only account. We cannot respond to replies emailed<br/>to this address.</li> </ul> |                  |
| * This email was sent by the JR Kyushu Rail Pass Online Booking. If you have received                                       |                  |
| you.                                                                                                    |                  |
| Contact: https://kyushurailpass.jrkyushu.co.jp/reserve/InquiryPublicEmailInputPage                                          |                  |
| Kyushu Railway Company                                                                                                    |                  |

How to confirm/change/refund

#### \* Regarding eMCO/MCO (voucher) that enables pre-booking service for reserved seats

Some parts of operations will be different according to eMOC/MCO you purchased. Please notice your eMCO/MCO again.

#### 1 [eMCO]

[Travel agencies/Shops where you can get the voucher] JTB, JALPAK, JR Kyushu Jet Ferry, Doctortour, Hana tour, Cosmo Travel, Korea Railroad Corporation, MODE TOUR, myrealtrip, EGL Tours, Package Tour, Yes Trip, cola tour, LION TRAVEL, Lvmama, Fliggy, Ctrip and their affiliate travel agencies/shops

| LOGO<br>MARK JR KYUSHU RAIL PASS<br>MARK Display Date: 2007/12/25 19:41<br>JR Kyushu Rail Pass Voucher Customer's Coupon                                                                                                    |                     |
|----------------------------------------------------------------------------------------------------|---------------------|
| This is the coupon for<br>TFST TARO                                                                                                    |                     |
| <ul> <li>This eMCO cannot be used for boarding.</li> <li>Please go to the designated exchange office prior to boarding, and exchange it for a valid JR Kyushu Rail Pass.</li> <li>The traveler must appear in person at the exchange office to make the exchange.</li> <li>To receive your passes, you must present the following:         <ul> <li>eMCO (this receipt)</li> <li>Your passport.</li> </ul> </li> <li>Exchange may be made during normal business hours at a voucher exchange office.</li> <li>Hours vary by office. Please check ahead if planning to make the exchange of fice/hours in the early morning or late evening.</li> <li>For details about locations and hours, go here. (https://www.jrkyushu.co.jp/english/pdf/BusinesHours.pdf)</li> </ul> |                     |
| Reservation Receipt No.<br>RKTA07120187153<br>Travel Agent Name<br>Kyushu Travel A<br>Ticket Agent Name<br>KTA Store1<br>Issue Date<br>2007/12/25 Please exchange within 3 months of issue date.<br>Ticket Type<br>All Kyushu Area Pass 5 days<br>JPY 18,000                                                                                                    |                     |
| Name<br>TEST TARO                                                                                                    | The number written  |
| Adult(s)/Child(ren) Adult                                                                                                    |                     |
| Seat Reservation(s)<br>Seats for some trains may be reserved in advance, for an additional fee.<br>If you would like to reserve seats, please visit JR Kyushu Rail Pass Online Booking.<br>Please have your KRP reservation number handy so that you can provide it with your Seat Reservation(s).<br>(https://kyushurailpass.jrkyushu.co.jp/reserve)                                                                                                    | required to reserve |
| NUICE<br>* Validity<br>Admitted under entry status "TEMPORARY VISITOR"<br>* To change or cancel<br>If you wish to change or cancel your reservation, please contact the agent that sold the voucher to you.                                                                                                    | seats.              |
| <ul> <li>Inquiries about on nyusim hail Pass</li> <li>Please access UR Kyusim Kail Pass Online Booking and submit your query or comment using the online form.</li> <li>Please have your KRP reservation number handy so that you can provide it with your query.</li> <li>(https://kyushurailpass.jrkyushu.co.jp/reserve)</li> </ul>                                                                                                    |                     |
|                                                                                                    |                     |

## How to confirm/change/refund

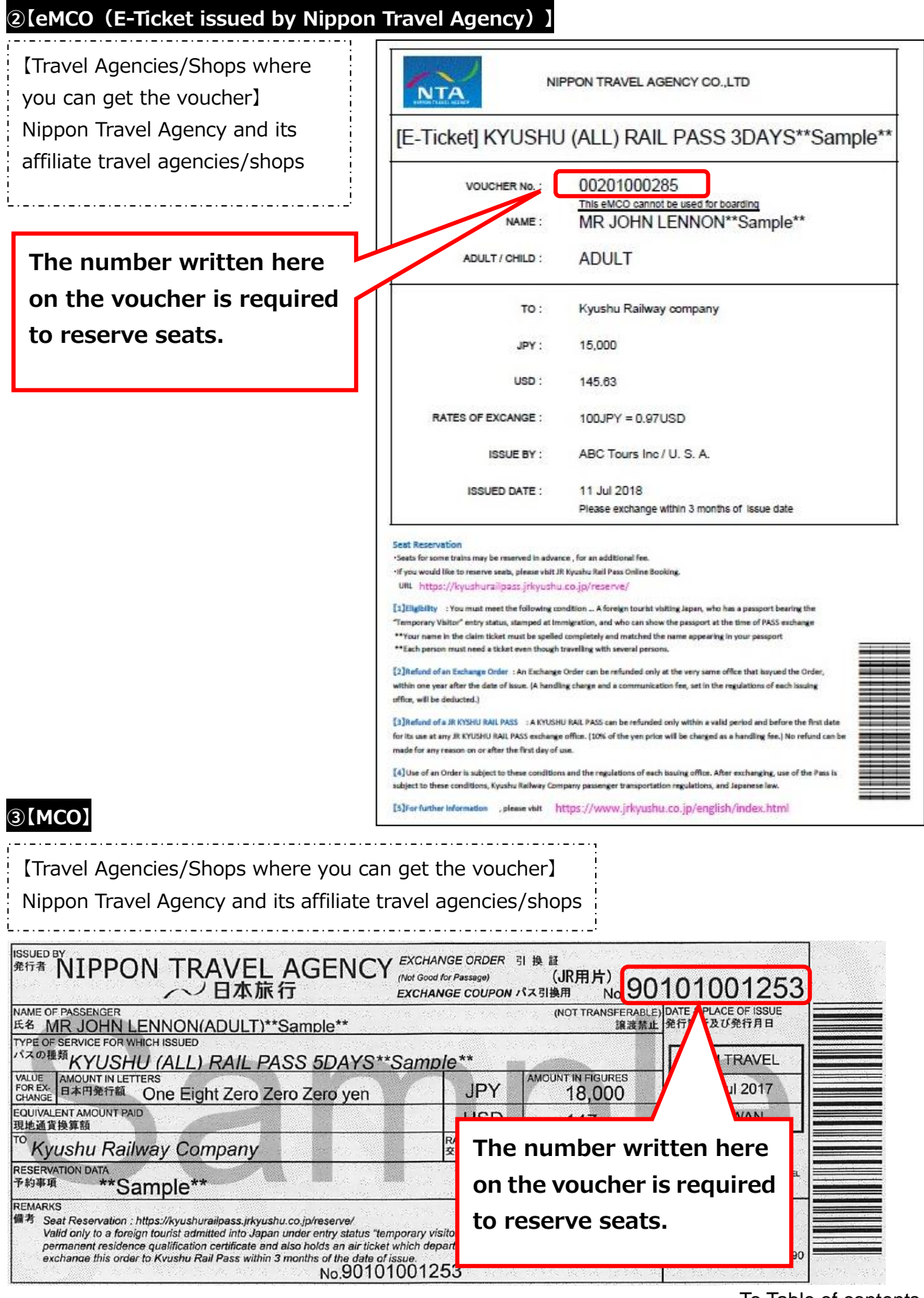

## How to confirm/change/refund

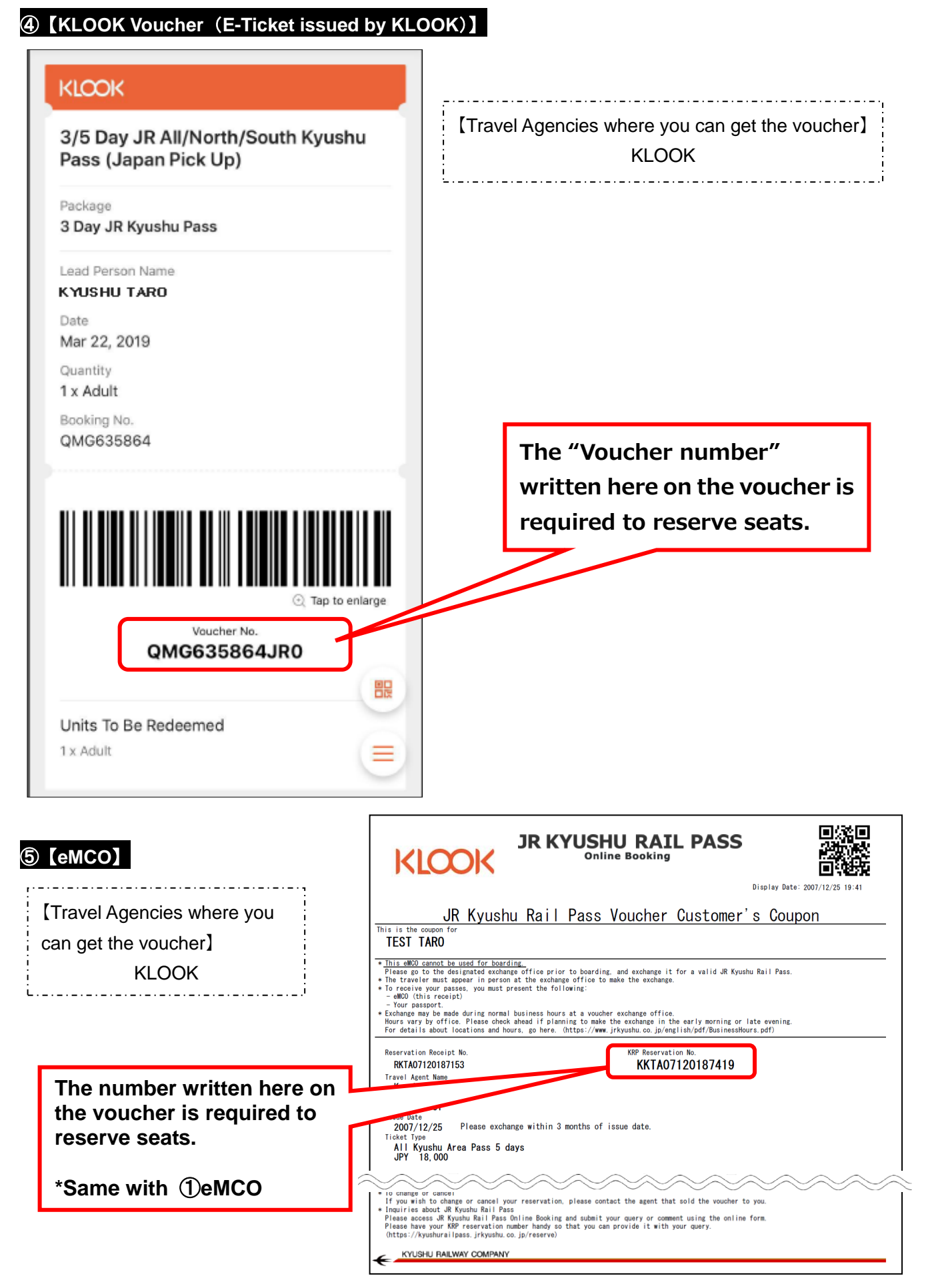

How to confirm/change/refund

#### (6) Set your own password. Set Password Don't select anything. 2eMCO issued by Nippon Travel Agency →Select "NTA" Register Email Se Address 3MCO issued by Nippon Travel Agency →Select "NipponTravelAgency" Required indicates that entry is required (4) Voucher issued by KLOOK Travel Agency Name →Select "KLOOK" For customers who have MOO which is ed by next Travel ncies, please select the Travel name from following list NTA (Nippon Travel Agency), KLOOK 5eMCO issued by KLOOK \*For other MCO users other than above, please do not select anyt →Don't select anything. -NipponTravelAgency KLOOK eMCO: Enter your 15-digit KRP Reservation No. starting with capital letter "K" KRP Reservation No./MCO No. Required \* Enter your MCO No. shown on the eMCO/MCO issued by Nippon Travel Agency or KLOOK. Name Required Enter name shown on your voucher (eMCO/MCO) \* Please enter the name registered when purchasing a JR Kyushu Rail Pass(es) thre \*For customers who use the voucher issued by KLOOK, Kyushu Exchange voucher (eMCO/MCO) issued by a travel agency. For customers who use the voucher issued by KLOOK, please enter your name show please enter your name shown on the voucher from Given name to Surname in order. Temporary Password Required Enter the temporary password (Valid 3 hours) you received in the e-mail. New Password Required Ne <sup>6</sup> Password must be 8 to 15 characters (letters, numerals, symbol \* Please include at least 1 letter and 1 number. Cannot set a of all letters or all numbers \* Acceptable Symbols $1 \; \# \; \% \; \& \; ( \; ) \; \ast \; + \; - \; , \; / \; ; \; < \; = \; > \; ? \; @ \; [ \; ] \; ^ _ \{ \; | \; \} \; \sim \; , \; ,$ Read the caution notes and enter new password. Then click "Set password". Set password

registrations again.

How to confirm/change/refund

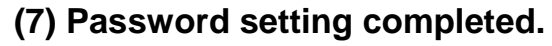

| Password Setting Completed                                                                                                    | 1                                                                                                    |
|----------------------------------------------------------------------------------------------------|----------------------------------------------------------------------------------------------------|
| Register Email Set Pas<br>Address                                                                                                    | ssword Finish<br>Registration                                                                                                    |
| Registered.                                                                                                    |                                                                                                    |
| Customer Information          KRP Reservation No./MCO No.         K00017100000532         Name         Kyushu A    3. Login with your own password                                                                                           | Confirm KRP Reservation No./MCO No. and name.<br>Then, click "To Top Page".                                                                                            |
| Required indicates that entry is required. Customer Information                                                                                                    |                                                                                                    |
| Travel Agency Name For customers who have MCO which is issued by next Travel agencies, please select the Tr name from following list. NTA (Nippon Travel Agency), KLOOK *For other MCO users other than above, please do not select anything | <ul> <li>avel agency's</li> <li><travel agency="" name=""></travel></li> <li>①eMCO : Don't select anything.</li> <li>②eMCO issued by Nippon Travel Agency :</li> </ul> |
| MCO Sample(s) KRP (Kyushu Rail Pass) Reservation No./MCO No. Required                                                                                                    | Select "NTA"<br>③MCO issued by Nippon Travel Agency :<br>Select "NipponTravelAgency"<br>④"KLOOK Voucher" issued by KLOOK :                                             |
| Password       Required         If you forget your password, please register from       here again.                                                                                                    | Select "KLOOK"<br>(5)eMCO issued by KLOOK :                                                                                                    |
| Enter your KRP Reservation No./MCO No.<br>and your own password. Then click "Login".<br>*If you forget your password, do customer                                                                                                    | Login                                                                                                    |

How to confirm/change/refund

3. Confirming the content of your reservation(1) Click "Seat Reservation Query" tab.

| nquiry           |            |                |                   |                                |
|------------------|------------|----------------|-------------------|--------------------------------|
|                  |            |                | Click "Sea        | at Reservation Query" tab.     |
|                  |            |                |                   |                                |
|                  |            |                |                   |                                |
| Rail Pa          | ss Reserv  | ation Query    | Seat R            | eservation Query               |
|                  |            |                | _                 |                                |
|                  | n Details  |                | _                 |                                |
| Application      |            |                |                   |                                |
| Reservation Date | 2017/10/05 | 5 13:54:12     |                   |                                |
| Train Name       |            |                | Departure Day     |                                |
| Ibusuki no T     | amatebako  | 1              | 2017/10/12        |                                |
| Departure Stati  | on         | Departure Time | Arrival Station   | Arrival Time                   |
| Kagoshima-o      | chuo       | 09:58          | Ibusuki           | 10:49                          |
| Adult(s)         | Child(ren) | Status         |                   |                                |
| 2                | 1          | Issued         |                   |                                |
|                  |            |                |                   |                                |
|                  |            | Deta           | iled View         |                                |
|                  |            |                |                   |                                |
| Pail Pa          | cc Bocorry | ation Quary    | Soat P            | occurvation Ou                 |
|                  | ss keselv  | ation Query    | Seat K            | eservation Qu                  |
|                  |            | _              |                   |                                |
|                  |            | Click "Det     | ailed View" to di | splay details of seat reservat |
|                  |            |                |                   |                                |
|                  |            |                |                   |                                |

# How to confirm/change/refund

#### 4. Changing seat reservation

(1) Select "Seat Reservation Query" tab and display reservation details.

| iquiry                  |                | Click "Seat         | Reservation Query" tab.         |
|-------------------------|----------------|---------------------|---------------------------------|
| Rail Pass Res           | ervation Query | Seat R              | eservation Query                |
| Application Details     |                |                     |                                 |
| Reservation Date 2017/2 | 10/05 13:54:12 |                     |                                 |
| Train Name              |                | Departure Day       |                                 |
| Ibusuki no Tamateb      | ako 1          | 2017/10/12          |                                 |
| Departure Station       | Departure Time | Arrival Station     | Arrival Time                    |
| Kagoshima-chuo          | 09:58          | Ibusuki             | 10:49                           |
| Adult(s) Child          | (ren) Status   |                     |                                 |
| 2 1                     | Issued         |                     |                                 |
| Rail Pass Res           | Deta           | iled View<br>Seat R | eservation                      |
|                         | Click "Detai   | led View" to disp   | lay details of seat reservation |
| To Top Page             |                |                     |                                 |

## How to confirm/change/refund

## (2) Click "Proceed to change".

## Seat Reservation Query

| Payment Amo                                                                           | ount                              |                |       |                |             |             |                   |
|---------------------------------------------------------------------------------------|-----------------------------------|----------------|-------|----------------|-------------|-------------|-------------------|
|                                                                                       | Price per<br>person               | Tickets        |       | Subtotal       |             |             |                   |
| Adult(s)                                                                              | JPY 1,000                         |                | 2     | JPY 2,00       | 0           |             |                   |
| Child(ren)                                                                            | JPY 500                           |                | 1     | JPY 50         | 0           |             |                   |
|                                                                                       | To                                | tal            |       | JPY 2,50       | 00          |             |                   |
| Train(s) Used                                                                         |                                   |                |       |                |             |             |                   |
| Train Name                                                                            |                                   |                |       | Dep            | arture Day  |             |                   |
| Ibusuki no Tamai                                                                      | tebako 1                          |                |       | 20             | L7/10/12    |             |                   |
| Departure Station                                                                     | Depar                             | ture Time      |       | Arri           | val Station |             |                   |
| Kagoshima-chuo                                                                        | 09:5                              | 8              |       | Ibu            | suki        |             |                   |
| Facilities Usage                                                                      |                                   | Car            |       |                |             | Sea         | at                |
| Reserved Seat                                                                         |                                   | 2              |       |                |             | 16/         | A                 |
| Kyushu A<br>Email Address<br>kyushu.railpass<br>Credit Card D<br>Card No.<br>****-*** | ⊉gmail.com<br>Petails<br>Click "P | roceed to      | 0 C   | hange".        |             | Term<br>09/ | n of Vali<br>2022 |
| Р                                                                                     | roceed to                         | change         |       |                | Р           | rocee       | d to              |
| Pr                                                                                    | int Seat Rese                     | rvations       |       |                |             | To Red      | ceipt P           |
|                                                                                       | Back                              |                |       |                |             |             |                   |
| Reservations cha                                                                      | inge/refund accept                | ed during thes | se ho | ours: 05:30 to | 23:00 (Japa | n time)     |                   |
|                                                                                       | 2 ,                               |                |       |                | (           | .,          |                   |

## How to confirm/change/refund

## (3) Enter train information.

| Route Se                            | earch                                        |                                                             |                                   |                                                   |                                  |                    |                         |
|-------------------------------------|----------------------------------------------|-------------------------------------------------------------|-----------------------------------|---------------------------------------------------|----------------------------------|--------------------|-------------------------|
| Route Search Tr                     | 2<br>rain Selection                          | 3<br>Seat Selection                                         | 4<br>Register Usage<br>Start Date | 5<br>Credit Card<br>Information<br>Entry<br>Entry | 6<br>Confirm<br>Change<br>Change | Complete<br>Change | 6<br>Complete<br>Change |
| Search Item(s)                      | Please sel<br>[Beppu-Yu<br>Yufu<br>[Hakata-C | ect.<br>ıfuin-Hita] Yufuiı<br><sup>)</sup> ita] Yufuin no M | n no Mori/<br>ori                 | -                                                 | -                                |                    | -                       |
| Required * indicates                | t Ibusuki no                                 | Tamatebako                                                  | ~                                 | •                                                 |                                  |                    |                         |
| Facilities Selection                | Required                                     | Reserved Sea                                                | t                                 |                                                   |                                  |                    |                         |
| Boarding Day Rec                    | quired                                       | <b>#</b>                                                    |                                   |                                                   |                                  |                    |                         |
| Departure Station<br>Kagoshima-chuo | Required                                     |                                                             | •                                 | Arrival Station R                                 | equired                          |                    | •                       |
| Adult(s) Required                   | the number of<br>d(ren) only. Wh             | Child(ren) Rd                                               | f rail pass reservation           | i.<br>oup, please change th                       | ne number of people              | from "Confirm      | Reservation             |
| Back                                | *Proceed to                                  |                                                             |                                   |                                                   | Se                               | arch               |                         |

Enter train information you wish to change to and click "Search".

\*A handling fee may be charged depending on the content of change as to the number of people. Example of when there is handling fee:

| Number of p | people |       | Handling foo |                                  |
|-------------|--------|-------|--------------|----------------------------------|
|             | before | after | difference   | Handling lee                     |
| Decrease    | 2      | 1     | -1           | Required (Refund for one person) |
| Add         | 1      | 2     | +1           | Not required                     |

\*You can set the number of people from 1 to 7 in total. You are unable to set 0 for adult(s) column.

\*You are unable to change the division between adults and children. If you change the division (e.g. make a child to an adult), it is regarded as refunding and making a new reservation at the same time.

How to confirm/change/refund

(4) Select a train to reserve a seat(s).

|                                 | Train S                                                               | election                                                                                                    |                                          |                                          |                                                                          |                                                                 |                                                                                    |                                                                       |                                    |
|---------------------------------|-----------------------------------------------------------------------|----------------------------------------------------------------------------------------------------|------------------------------------------|------------------------------------------|--------------------------------------------------------------------------|-----------------------------------------------------------------|------------------------------------------------------------------------------------|-----------------------------------------------------------------------|------------------------------------|
|                                 | Route Search Train Selection Seat Selection                           |                                                                                                    | 4<br>Register Usage<br>Start Date        | 5<br>Credit Card<br>Information<br>Entry | 6<br>Confirm<br>Change                                                   | Complete<br>Change                                              |                                                                                    |                                                                       |                                    |
|                                 | Departure Day<br>2017/10/1<br>Facilities Usag<br>Reserved S           | /<br>2<br>e<br>Seat                                                                                                 | at                                       |                                          | Price per<br>person<br>JPY 1,000<br>JPY 500<br>POSE a trai<br>t(s) and c | Tickets<br>1<br>1<br>in for which<br>lick "Select               | Subtotal<br>JPY 1,000<br>JPY 500<br>a you wish te<br>" button cor                  | o reserve a<br>rresponding                                            | g to it.                           |
|                                 | Please sele Departure                                                 | ct train.<br>Departure Time                                                                                         | _                                        | Arrival Station                          | Arrival Time                                                             | Train Name                                                      |                                                                                    |                                                                       |                                    |
|                                 | Station<br>Kagoshima<br>-chuo                                         | 09:58                                                                                                    | <b>→</b>                                 | Ibusuki                                  | 10:49                                                                    | Ibusuki no<br>Tamatebak<br>o 1                                  | Select<br>Available for reservation)                                               |                                                                       |                                    |
|                                 | Kagoshima<br>-chuo                                                    | 11:57                                                                                                    | +                                        | Ibusuki                                  | 12:47                                                                    | Ibusuki no<br>Tamatebak<br>o 3                                  | Select<br>(Available for reservation)                                              |                                                                       |                                    |
| (5) S                           | Kagoshima<br>-chuo                                                    | 14:02                                                                                                    | →<br>anment                              | Ibusuki                                  | 14:58                                                                    | Ibusuki no<br>Tamatebak                                         | Select<br>(Few vacant seats)                                                       |                                                                       |                                    |
|                                 | Seat Sel                                                              | ection<br>Select<br>Or clic                                                                                         | t a seat a<br>ck "Selec                  | assignment<br>t from seati               | method y<br>ing chart"                                                   | ou wish to<br>to display                                        | use and cli<br>a seating cl                                                        | ck "Next".<br>hart.                                                   | ]                                  |
| At th                           | Seat Assignment<br>Sit together if<br>At this point, the<br>is point, | hat entry is required.<br>Required<br>possible<br>Select from a seating<br>e selected seat has not be<br>the selecc | ng chart<br>been guaranteed.<br>ted seat | : has not                                | e reserved.                                                              | *A seat<br>23:00 to<br>*A sea<br>there an<br>*SL Hito<br>"Selec | ing chart is<br>55:30.<br>ting chart<br>re few vaca<br>byoshi canr<br>ot from a se | not availa<br>is not ava<br>nt seats.<br>not select s<br>ating chart' | ble from<br>ailable if<br>eat from |
| been<br>Since<br>chang<br>to be | guarante<br>the sit<br>ge, the se<br>reserved                         | ed.<br>tuation of<br>elected sea                                                                                    | vacano<br>t may no                       | cies may<br>ot be able                   |                                                                          | N                                                               | lext                                                                               |                                                                       |                                    |

# How to confirm/change/refund

#### <Details on how to select a seat(s) using a seating chart>

| Seating Chart Selection                                                                                                    |                                                                                                    |
|----------------------------------------------------------------------------------------------------|----------------------------------------------------------------------------------------------------|
|                                                                                                    | *SL Hitoyoshi cannot select seat from "Seating chart"                                                                                                    |
| Car Selection                                                                                                    |                                                                                                    |
| When you want to change Car No. for seat availabilities, plea remaining vacant seats."                                                       | se select proper Car No. showing "Available vacant seats" or "Low                                                                                                    |
| Car 2                                                                                                    | Car 3                                                                                                    |
| Selection in Progress Car 2 [Th                                                                                                    | There are vaca<br>elect.                                                                                                    |
| Car Selection Please select                                                                                                    | · · · · ·                                                                                                    |
| Car 3 Seating chart                                                                                                    |                                                                                                    |
| Please select the required number of s<br>seat(s)" button.<br><b>Since the situ</b><br><b>not be able to</b>                                 | , the selected seat has not been guaranteed.<br>ation of vacancies may change, the selected seat may<br>be reserved.                                                                                 |
| <ul> <li>▲ Kagoshima-chuo</li> <li>▲ Kagoshima-chuo</li> <li>▲ The running<br/>Oita) will be c<br/>changed as<br/>difference from</li> </ul> | direction of Limited Express Sonic (between Hakata -<br>hanged to opposite at Kokura station (First car will be<br>last train). There are some cases that direction is<br>m seat map, please notice. |
| 9 8 7 6<br>A B D D                                                                                                    |                                                                                                    |
|                                                                                                    |                                                                                                    |
|                                                                                                    | T Select (check) a seat(s) you wish to reserve and click "Next".                                                                                                    |
| [Attention!]<br>On busy season (Weekend, Japanese national holiday),                                                                         | Next                                                                                                    |
| are possibilities that network connection for reservation re<br>will be concentrated. If you cannot proceed to port stop, p                  | quest                                                                                                    |
| try again after short interval.                                                                                                    |                                                                                                    |

How to confirm/change/refund

#### (6) Select the rail pass usage date to change

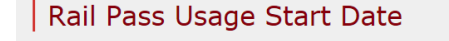

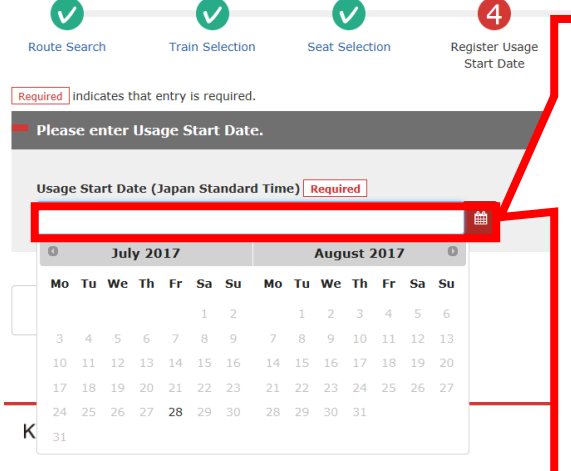

Register the usage start date of your rail pass and click "Next".
The candidate dates are displayed according to the boarding date you wish board the train and the type of your rail pass.
\*A pass is valid for 3 or 5 consecutive days including the usage start date. If the usage start date of a 3-day pass is October 5, it is valid on October 5, 6, and 7.

(7) Enter KRP Reservation No./MCO No. for a child(ren). (Necessary only when reserving a designated seat(s) for a child(ren))

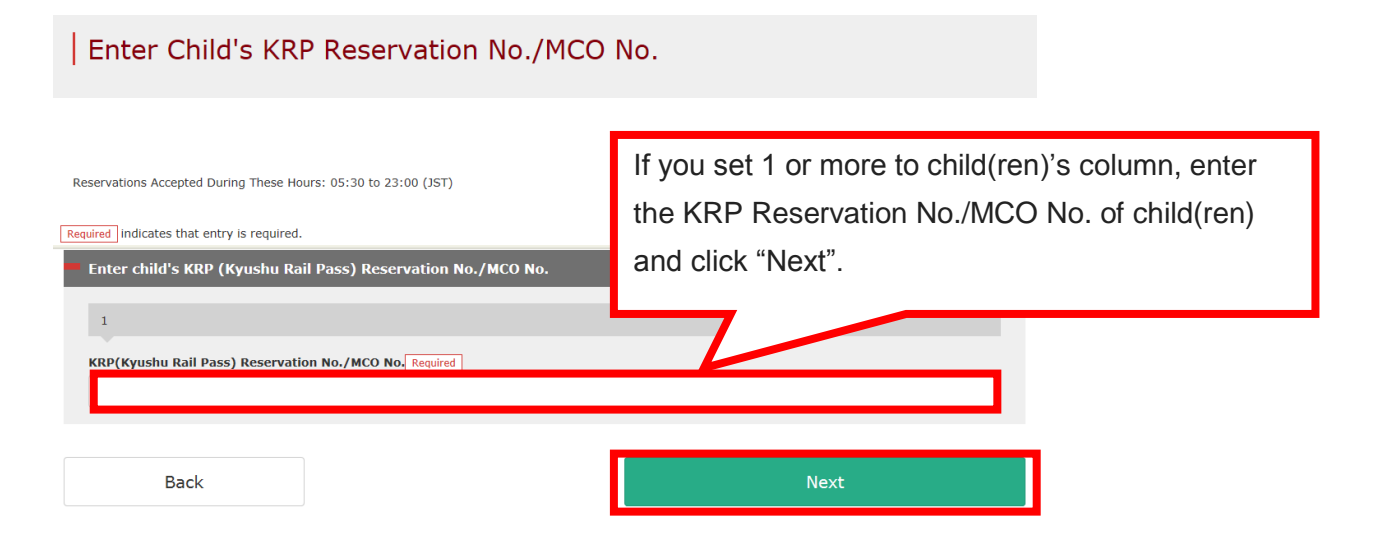

How to confirm/change/refund

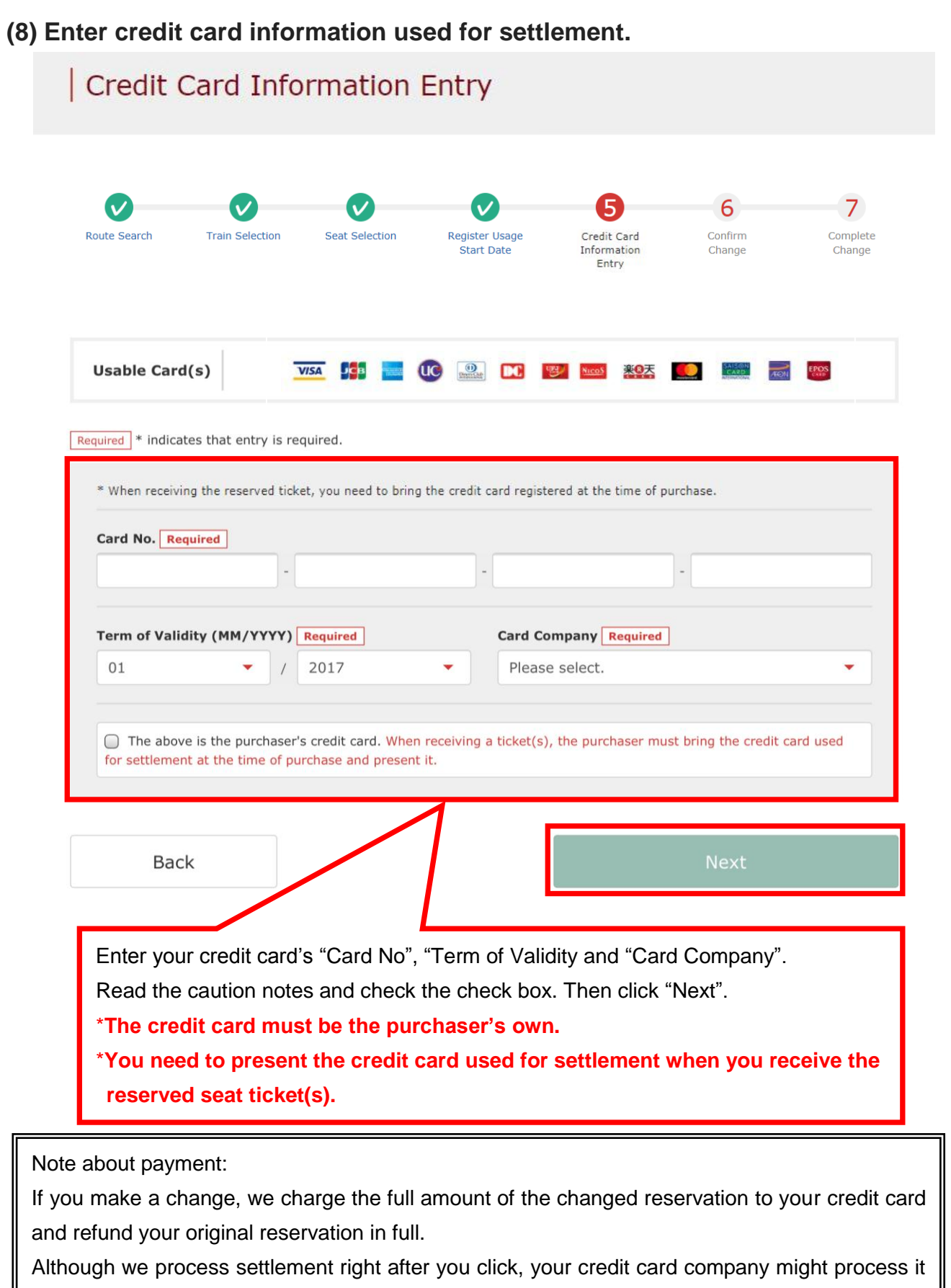

at a later date.

## How to confirm/change/refund

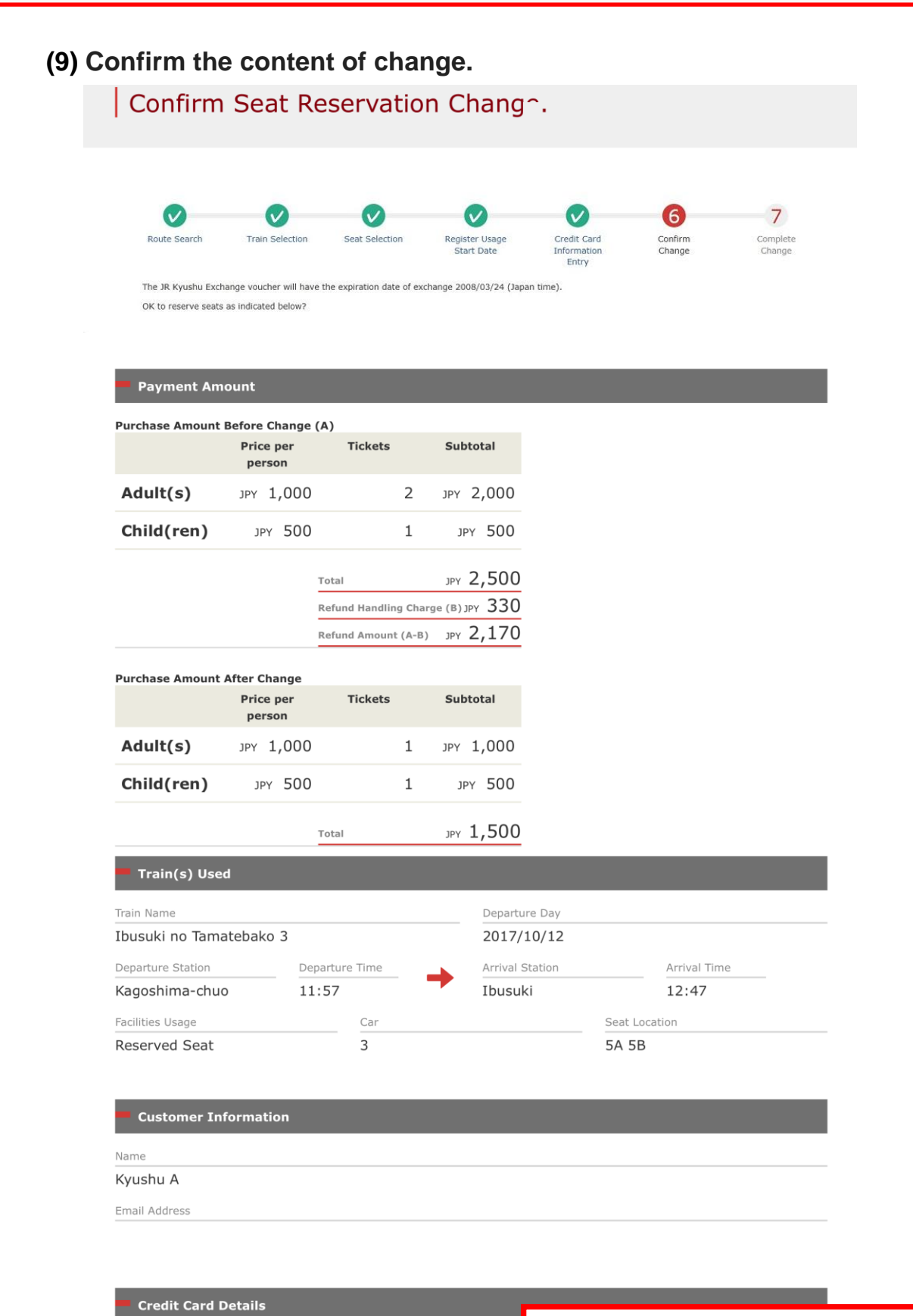

#### [Attention!]

There are cases that you need a little time to complete the payment. Please do not any operation on your own (e.g. to click "Back" button on web browser) until proceeding "confirmation step of payment". Confirm the contents of changed reservation. If it is correct, click "Reserve (Pay)".

Reserve (Pay)

# How to confirm/change/refund

| (10) C        | hange c                                                         | omplete                                                         | ₽d.                    |                              |                                     |                   |                    |            |
|---------------|-----------------------------------------------------------------|-----------------------------------------------------------------|------------------------|------------------------------|-------------------------------------|-------------------|--------------------|------------|
|               | Seat Re                                                         | servatio                                                        | n Change               | e Comp                       | leted                               |                   |                    |            |
|               | Route Search<br>The JR Kyushu Exchanç<br>Reservation made, as i | Train Selection<br>ge voucher will have the<br>indicated below. | Seat Selection         | Register Usage<br>Start Date | Credit Card<br>Information<br>Entry | Confirm<br>Change | Complete<br>Change |            |
|               | Payment Am                                                      | ount                                                            | _                      |                              |                                     | -                 | -                  |            |
|               | Purchase Amount                                                 | Before Change (A                                                | A)                     |                              | _                                   |                   |                    |            |
|               |                                                                 | Price per<br>person                                             | Tickets                | Subtotal                     |                                     |                   |                    |            |
|               | Adult(s)                                                        | JPY 1,000                                                       | 2                      | JPY 2,000                    |                                     |                   |                    |            |
|               | Child(ren)                                                      | JPY 500                                                         | 1                      | JPY 500                      |                                     |                   |                    |            |
|               |                                                                 | _                                                               |                        |                              | n                                   |                   |                    |            |
|               |                                                                 | T<br>R                                                          | efund Handling Char    | JPY 2,50<br>rge (B) JPY 33   | 0                                   |                   |                    |            |
|               |                                                                 | R                                                               | efund Amount (A-B)     | леу 2 <b>,</b> 17            | D                                   |                   |                    |            |
|               | Purchase Amount                                                 | After Change                                                    |                        |                              |                                     |                   |                    |            |
|               |                                                                 | Price per                                                       | Tickets                | Subtotal                     |                                     |                   |                    |            |
|               | Adult(s)                                                        | JPY 1,000                                                       | 1                      | JPY 1,000                    | )                                   |                   |                    |            |
|               | Child(ren)                                                      | JPY 500                                                         | 1                      | JPY 500                      |                                     |                   |                    |            |
|               |                                                                 | -                                                               |                        | w 1 50                       | n                                   |                   |                    |            |
|               |                                                                 |                                                                 | btai                   | JPY 1,50                     | 5                                   |                   |                    |            |
|               | Train(s) Use                                                    | d                                                               |                        |                              |                                     |                   |                    |            |
|               | Train Name                                                      | atabaka 2                                                       |                        | Depa                         | rture Day                           |                   |                    |            |
|               |                                                                 | атерако з                                                       | arture Time            | 201                          | //10/12                             | Arrival T         | ime                |            |
|               | Kagoshima-chu                                                   | o <u>11:</u>                                                    | 57                     | - Ibu                        | suki                                | 12:47             | inte               |            |
|               | Facilities Usage                                                |                                                                 | Car                    |                              |                                     | Seat Location     |                    |            |
|               | Reserved Seat                                                   |                                                                 | 3                      |                              |                                     | 5A 5B             |                    |            |
|               |                                                                 | _                                                               |                        | _                            | _                                   | _                 | _                  |            |
|               | Customer In                                                     | formation                                                       |                        |                              |                                     |                   |                    |            |
|               | Name                                                            |                                                                 |                        |                              |                                     |                   |                    |            |
|               | Email Address                                                   |                                                                 |                        |                              |                                     |                   |                    |            |
|               |                                                                 |                                                                 |                        |                              |                                     |                   |                    |            |
|               |                                                                 |                                                                 |                        |                              |                                     |                   |                    |            |
| To p<br>click | orint a "Res<br>« "Print Sea                                    | erved Sea<br>at Reserva                                         | ating Coup<br>ations". | oon",                        | To prir                             | nt a receipt,     | click "To Red      | ceipt Prin |
|               |                                                                 |                                                                 |                        |                              |                                     |                   |                    |            |
|               |                                                                 |                                                                 |                        | _                            |                                     |                   |                    |            |

To Query Page

# How to confirm/change/refund

## (11) Example of the automatically sent e-mail when a change is completed

| [JR Kyushu Rail Pass] Your assigned-seat reservation has been changed.(R04)<br>今日 14:16                                                                                                    |
|----------------------------------------------------------------------------------------------------|
| Mr./Ms.Kyushu A                                                                                                    |
| Thank you for using our JR Kyushu Rail Pass Online Booking.                                                                                                    |
| <ul> <li>* Reservation change notification</li> <li>Your reservation was changed as follows, and your credit card was charged accordingly.</li> <li>* Reservation Details</li> <li>Purchaser name: Kyushu A</li> <li>Total amount: 1,830 (JPY)</li> </ul>                                                                                                    |
| <ul> <li>* Revised reservation</li> <li>Date/time reservation was requested: 2017/10/05 14:16 (Japan time)</li> <li>Reservation No. 61036</li> <li>For 1 adult(s) and 1 child(ren)</li> <li>Boarding date and time 2017/10/12 11:57 (Japan time)</li> <li>Boarding section: Kagoshima-chuo to Ibusuki</li> <li>Train name: Ibusuki no Tamatebako 3</li> <li>Seat(s): Car 3, 5A, 5B</li> </ul>                                                                                                    |
| Important:<br>* Please pick up your ticket(s) prior to boarding time. Although your reservation is<br>confirmed, you will not be able to board without a ticket.<br>* Your ticket(s) will be given to you when you pick up your JR Kyushu Rail Pass(es).<br>Once you have received your Rail Pass(es), you will no longer be able to make changes<br>or request refunds through the JR Kyushu Rail Pass Online Booking.<br>* You will not be able to pick up tickets after boarding time has passed. Note that an<br>automatic refund will not be provided if you fail to pick up your ticket(s) or board your<br>train. If you were unable to pick up your ticket(s), please visit the following web page<br>and fill out the form. |
| Contact: <a href="https://kyushurailpass.jrkyushu.co.jp/reserve/InquiryPublicEmailInputPage">https://kyushurailpass.jrkyushu.co.jp/reserve/InquiryPublicEmailInputPage</a><br>* Tickets can be picked up from the ticket office during normal business hours. Hours<br>vary by location. Please check ahead if planning to make the exchange in the early<br>morning or late evening.<br>For details about office locations and hours, please visit this web page:<br><a href="http://www.jrkyushu.co.jp/english/pdf/BusinessHours.pdf">http://www.jrkyushu.co.jp/english/pdf/BusinessHours.pdf</a>                                                                                                    |
| <ul> <li>* If you wish to cancel or change your reservation, please visit the JR Kyushu Rail Pass<br/>Online Booking and proceed as instructed.</li> <li>* Please note that a refund service charge will be applied when a reservation is<br/>canceled.</li> </ul>                                                                                                    |
| If you are reducing the number of travelers, the refund service charge will be applied for<br>each individual removed from the group.<br>* If you would like to cancel and receive a refund after obtaining your ticket(s), please<br>come to a JR Kyushu Rail Pass office prior to your scheduled boarding time. Refund<br>requests cannot be accepted after the boarding time has passed.                                                                                                    |
| JR Kyushu Rail Pass Online Booking<br>https://kyushurailpass.jrkyushu.co.jp/reserve/                                                                                                    |
| <ul> <li>* This email was sent from a send-only account.</li> <li>* This email was sent by the JR Kyushu Rail Pass Online Booking. If you have received this email in error, please inform us of the error and then delete this message. Thank you.</li> </ul>                                                                                                    |
| Contact: https://kyushurailpass.jrkyushu.co.jp/reserve/InquiryPublicEmailInputPage<br>Kyushu Railway Company                                                                                                    |

# How to confirm/change/refund

#### (12) Example of the "Reserved Seating Coupon".

\*Printing your Reserved Seating Coupon is recommended.

\*Present it when you receive the reserved ticket at a designated JR Kyushu counter.

| しく                                                                                                    | JR KYUSHU R                                                                                                    | AIL PASS                                                                                                    |                                                                             |  |  |  |  |  |
|----------------------------------------------------------------------------------------------------|----------------------------------------------------------------------------------------------------|----------------------------------------------------------------------------------------------------|-----------------------------------------------------------------------------|--|--|--|--|--|
| R-KYUSHU                                                                                                    | Online Boo                                                                                                    | King                                                                                                    |                                                                             |  |  |  |  |  |
| sating Coupon                                                                                                    |                                                                                                    |                                                                                                    |                                                                             |  |  |  |  |  |
|                                                                                                    |                                                                                                    | Date and Time of Pu                                                                                                    | rchase: 2017/10/05 14:16 (JST)                                              |  |  |  |  |  |
| JF                                                                                                    | R Kyushu Reserved                                                                                                    | Seating Coupon                                                                                                    |                                                                             |  |  |  |  |  |
| A lease pick up your ticket(s) from the ticket office 30 minutes before train departure time. Although your reservation is confirmed, you will not be able to board without a ticket. * Your ticket(s) will be given to you when you pick up your Rail Pass(es). Once you have received your Rail Pass(es), you will no longer be able to make changes or request refunds through the online sales service. * To receive your tickets, you must present the following: <ul> <li><u>The credit card you used when making the reservation.</u></li> <li>Note: For fastest pickup, you should also present your reserved seat receipt (this receipt).</li> <li>* Tickets can be picked up from the ticket office during normal business hours. Hours vary by location.</li> <li>Please check ahead if planning to pick up your ticket in the early morning or late evening.</li> <li>* For details about locations and hours, go here. (http://www.irkyushu.co.ip/enolish/off/BusinessHours.pdf)</li> </ul> |                                                                                                    |                                                                                                    |                                                                             |  |  |  |  |  |
| Reservation Receipt No.                                                                                                    | KRP R                                                                                                    | eservation No.                                                                                                    |                                                                             |  |  |  |  |  |
| R00017100000532                                                                                                    | KC                                                                                                    | 00017100000532                                                                                                    |                                                                             |  |  |  |  |  |
|                                                                                                    | MARS<br>61                                                                                                    | No.<br>036                                                                                                    |                                                                             |  |  |  |  |  |
| Purchaser Information                                                                                                    |                                                                                                    |                                                                                                    |                                                                             |  |  |  |  |  |
|                                                                                                    | Name                                                                                                    | Card Brand                                                                                                    | Card No.                                                                    |  |  |  |  |  |
| Kyushu A                                                                                                    |                                                                                                    | UC, Master, VISA                                                                                                    | ************                                                                |  |  |  |  |  |
| Boarding Day<br>2017/10/12<br>Departure Station<br>Kagoshima-chuo<br>Arrival Station<br>Ibusuki<br>Train Name<br>Ibusuki no Tamatebako3<br>Facilities Usage<br>Reserved Seat<br>Seat(s)<br>Car 3 5A, 5B<br>Amount Used<br>JPY 1,500<br>Travelers<br>Adult(s) 1<br>Child(ren) 1                                                                                                    | Depar<br>11<br>Arriv<br>12<br>Trave<br>3 00                                                                                                    | ture Time<br>:57<br>al Time<br>:47<br>I Time<br>:50                                                                                                    |                                                                             |  |  |  |  |  |
| FTO change or cancel<br>To make changes to your ticket re<br>service no later than 6 minutes b<br>If you would like to cancel and r<br>your scheduled departure time. Re<br>Please note that a refund service<br>travelers, the refund service cha<br>k Inquiries<br>Please access JR Kyushu Rail Pass<br>Please have your KRP reservation<br>(https://kyushurailpass.irkyushu                                                                                                    | eservation, or to cancel it for a refun-<br>before departure and receipt.<br>receive a refund fter obtaining your ti-<br>efund requests cannot be accepted after<br>a charge will be applied when a reserva<br>arge will be applied for each individua<br>s Online Booking and submit your query i<br>number handy so that you can provide i<br>co. jp/reserve) | d, please complete the relevant pro<br>cket(s), please come to a JR Kyushu<br>the boarding time has passed.<br>tion is canceled. If you are reduci<br>I withdrawn from the group.<br>or comment using the online form.<br>t with your query. | cedure at our online sales<br>Rail Pass office prior to<br>ng the number of |  |  |  |  |  |
| (incepory) (guonar arripuoor grityaona.                                                                                                    |                                                                                                    |                                                                                                    |                                                                             |  |  |  |  |  |
| <ul> <li>KYUSHU RAILWAY COMPANY</li> </ul>                                                                                                    | Y                                                                                                    |                                                                                                    |                                                                             |  |  |  |  |  |

## How to confirm/change/refund

#### 5. Refunding seat reservation

(1) Select "Seat Reservation Query" tab and display reservation details.

| Inquiry          |           |                |                    |                                |  |  |  |
|------------------|-----------|----------------|--------------------|--------------------------------|--|--|--|
|                  |           |                | Click "Seat F      | Reservation Query" tab.        |  |  |  |
|                  |           |                |                    |                                |  |  |  |
|                  |           |                |                    |                                |  |  |  |
| Rail Pas         | s Reser   | vation Query   | Seat R             | Seat Reservation Query         |  |  |  |
|                  |           |                |                    |                                |  |  |  |
| Application      | Details   |                |                    |                                |  |  |  |
| Pasanation Data  | 2017/10/  | 05 13.54.12    |                    |                                |  |  |  |
| Reservation Date | 2017/10/0 | 55 15.54.12    |                    |                                |  |  |  |
| Train Name       |           |                | Departure Day      |                                |  |  |  |
| Ibusuki no Ta    | amatebako | 5 1            | 2017/10/12         |                                |  |  |  |
| Departure Statio | n         | Departure Time | Arrival Station    | Arrival Time                   |  |  |  |
| Kagoshima-c      | huo       | 09:58          | Ibusuki            | 10:49                          |  |  |  |
| Adult(s)         | Child(re  | n) Status      |                    |                                |  |  |  |
| 2                | 1         | Issued         |                    |                                |  |  |  |
| _                |           |                |                    |                                |  |  |  |
|                  |           | Det            | ailed View         |                                |  |  |  |
|                  |           |                |                    |                                |  |  |  |
|                  |           |                |                    |                                |  |  |  |
| Rail Pas         | ss Reser  | vation Query   | Seat R             | eserva v                       |  |  |  |
|                  |           |                |                    |                                |  |  |  |
|                  |           |                |                    |                                |  |  |  |
|                  |           | Click "Detail  | ed View" to displa | y details of seat reservation. |  |  |  |

## How to confirm/change/refund

## (2) Click "Proceed to refund".

Seat Reservation Query

| Payment Amo                       | ount               |                |               |                    |             |                                                                        |        |       |             |               |                      |
|-----------------------------------|--------------------|----------------|---------------|--------------------|-------------|------------------------------------------------------------------------|--------|-------|-------------|---------------|----------------------|
|                                   | Price per          | Tickets        |               | Subt               | otal        |                                                                        |        |       |             |               |                      |
| Adult(s)                          | person             |                | 2             | JPY                | 2.000       |                                                                        |        |       |             |               |                      |
| Child(ren)                        | 1PV 500            |                | 1             | 100                | <u>,500</u> |                                                                        |        |       |             |               |                      |
| cillia(reir)                      | JPT 500            |                | T             | JPT                | 500         |                                                                        |        |       |             |               |                      |
|                                   | Тс                 | otal           |               | JPY Z              | 2,500       |                                                                        |        |       |             |               |                      |
|                                   | _                  |                |               |                    |             |                                                                        |        |       |             |               |                      |
| Train(s) Used                     |                    |                |               |                    |             |                                                                        |        |       |             |               |                      |
| Train Name                        | tobako 1           |                |               |                    | Departu     | re Day                                                                 | /<br>7 | /<br> | Ý           | Ý<br>2        | \<br>٦               |
|                                   |                    | turo Tirres    |               |                    | 201//       | 10/12                                                                  |        |       |             | Arrival T     | Arrival Time         |
| Kagoshima-chuo                    | 09:5               | 8              | -             | →                  | Ibusu       | <i< td=""><td></td><td></td><td></td><td>10:49</td><td>10:49</td></i<> |        |       |             | 10:49         | 10:49                |
| Facilities Usage                  |                    | Car            |               |                    |             |                                                                        |        | Se    | Seat Locati | Seat Location | Seat Location        |
| Reserved Seat                     |                    | 2              |               |                    |             |                                                                        |        | 1     | 16A 17A     | 16A 17A 18A   | 16A 17A 18A          |
| Name<br>Kyushu A<br>Email Address |                    |                |               |                    |             |                                                                        |        |       |             |               |                      |
|                                   |                    |                |               |                    |             |                                                                        |        |       |             |               |                      |
| Credit Card D                     | etalls             |                |               |                    |             |                                                                        |        |       |             |               |                      |
| Card No.<br>****_****_***         | *-1002             | Credit<br>UC,M | Card<br>laste | Company<br>er,VISA | /           |                                                                        | Cli    | ic    | ick "Pro    | ick "Proceed  | ick "Proceed to refu |
| P                                 | roceed to          | change         |               |                    |             | Pr                                                                     | 00     | e     | eed to      | eed to ref    | eed to refund        |
| Pr                                | int Seat Rese      | ervations      |               |                    |             |                                                                        | Тс     | D R   | Receipt     | Receipt Print | Receipt Print        |
|                                   | Back               |                |               |                    |             |                                                                        |        |       |             |               |                      |
| Reservations cha                  | inge/refund accept | ed during the  | ese ho        | ours: 05:          | 30 to 23:   | 00 (Japan                                                              | n time | e)    | e)          | e)            | 2)                   |

. . .

How to confirm/change/refund

## (3) Confirm the reservation details to be refunded.

| Conf                                              | firm Seat R                                    | eservatio           | n Refund        |                        |                                             |
|---------------------------------------------------|------------------------------------------------|---------------------|-----------------|------------------------|---------------------------------------------|
| Confirm Se<br>Reservatio<br>Refund<br>OK to execu | eat<br>on<br>te refund?                        |                     |                 |                        | 2<br>Complete Seat<br>Reservation<br>Refund |
| 💻 Refund                                          | d Amount                                       |                     | _               | _                      |                                             |
|                                                   | Price per                                      | Tickets             | Subtotal        |                        |                                             |
| Adult(s                                           | person<br>3) JPY 1,000                         | 1                   | JPY 1,000       |                        |                                             |
| Child(r                                           | <b>en)</b> JPY 500                             | 1                   | JPY 500         |                        |                                             |
|                                                   |                                                | Total               | IN 1 500        |                        |                                             |
|                                                   |                                                | Refund Handling Cha | rge JPY 660     |                        |                                             |
|                                                   |                                                | Refund Amount       | JPY 840         |                        |                                             |
| <b>—</b> Train                                    | (s) Used                                       |                     |                 |                        |                                             |
| Train Name                                        | Train Name                                     |                     |                 |                        |                                             |
| Ibusuki r                                         | 10 Tamatebako 3                                |                     | 2017/10/12      |                        |                                             |
| Departure :<br>Kagoshir                           | Station De De De De De De De De De De De De De | eparture Time       | Arrival Station | Arrival Time           |                                             |
| Facilities Us                                     | sage                                           | Car                 | ibusuki         | Seat Location          |                                             |
| Reserved                                          | l Seat                                         | 3                   |                 | 5A 5B                  |                                             |
| _                                                 |                                                |                     |                 |                        |                                             |
| Custo                                             | omer Information                               |                     |                 |                        |                                             |
| Name<br>Kyushu A                                  | Ą                                              |                     |                 |                        |                                             |
| Email Addr                                        | ess                                            |                     |                 |                        |                                             |
|                                                   |                                                |                     |                 |                        |                                             |
| _                                                 |                                                | _                   | Confirm         | n the reservation de   | tails to be refunded                        |
| Credi                                             | t Card Details                                 |                     | If it is c      | correct. click "Pav re | fund".                                      |
| Card No.                                          | **-***-1002                                    | UC,Mast             | er,VISA         |                        |                                             |
|                                                   |                                                |                     |                 |                        |                                             |
|                                                   | [Attention!]                                   |                     |                 | Pay refund             |                                             |
| There are cases that yo                           | u need a little time                           | to complete the     | e payment.      |                        |                                             |
| Please do not any opera                           | ation on your own (                            | (e.g. to click "Ba  | ack" button     |                        |                                             |
| on web browser) until p                           | roceeding "confirm                             | nation step of pa   | ayment".        |                        | To Toble of content                         |
|                                                   |                                                |                     | 24 / 26         |                        | 10 Table of contents                        |

How to confirm/change/refund

## (4) Refund Completed.

| Seat Reserv                           | ation Re            | efund Con                   | npleted     |                                                                                  |
|---------------------------------------|---------------------|-----------------------------|-------------|----------------------------------------------------------------------------------|
| Confirm Seat<br>Reservation<br>Refund |                     |                             |             | Seat<br>Reservation<br>Refund<br>Completed                                       |
| efunded.                              |                     |                             |             |                                                                                  |
|                                       |                     |                             |             |                                                                                  |
| Refund Amour                          | nt                  |                             |             | Note about payment:                                                              |
|                                       | Price per<br>person | Tickets                     | Subtotal    | If you make a refund, we charge a refund<br>handling fee to your credit card and |
| Adult(s)                              | JPY 1,000           | 1                           | JPY 1,000   | refund your original reservation in full.                                        |
| Child(ren)                            | JPY 500             | 1                           | JPY 500     | Although we process settlement right                                             |
|                                       | T                   | otal<br>efund Handling Char | JPY 1,500   | after you click, your credit card company might process it at a later date.      |
|                                       | R                   | efund Amount                | JPY 840     | []                                                                               |
| Train(s) Used                         |                     |                             |             |                                                                                  |
| Train Name                            |                     |                             | Departure   | Day                                                                              |
| Ibusuki no Tamat                      | ebako 3             |                             | 2017/10     | 0/12                                                                             |
| Departure Station                     | Dep                 | arture Time                 | Arrival Sta | tion Arrival Time                                                                |
| Kagoshima-chuo                        | 11:                 | 57                          | Ibusuki     | 12:47                                                                            |
| Facilities Usage<br>Reserved Seat     |                     | Car<br>3                    |             | Seat Location 5A 5B                                                              |
|                                       |                     |                             |             |                                                                                  |
| Customer Info                         | rmation             |                             |             |                                                                                  |
| Name                                  |                     |                             |             |                                                                                  |
|                                       |                     |                             |             |                                                                                  |
| Email Address                         |                     |                             |             |                                                                                  |
|                                       |                     |                             | If ye       | ou need a receipt for the refund handling for                                    |
| Credit Card De                        | tails               |                             |             | <pre>u need a receipt for the refund handling ree, k "To Receipt Print"</pre>    |
| Card No.                              |                     | Credit Card C               | CIIC        |                                                                                  |
| ****_****_***                         | -1002               | UC,Master                   | ,VISA       |                                                                                  |
| To Query I                            | Page                |                             |             | To Receipt Print                                                                 |

## How to confirm/change/refund

#### (5) Example of the automatically sent e-mail when a refund is completed

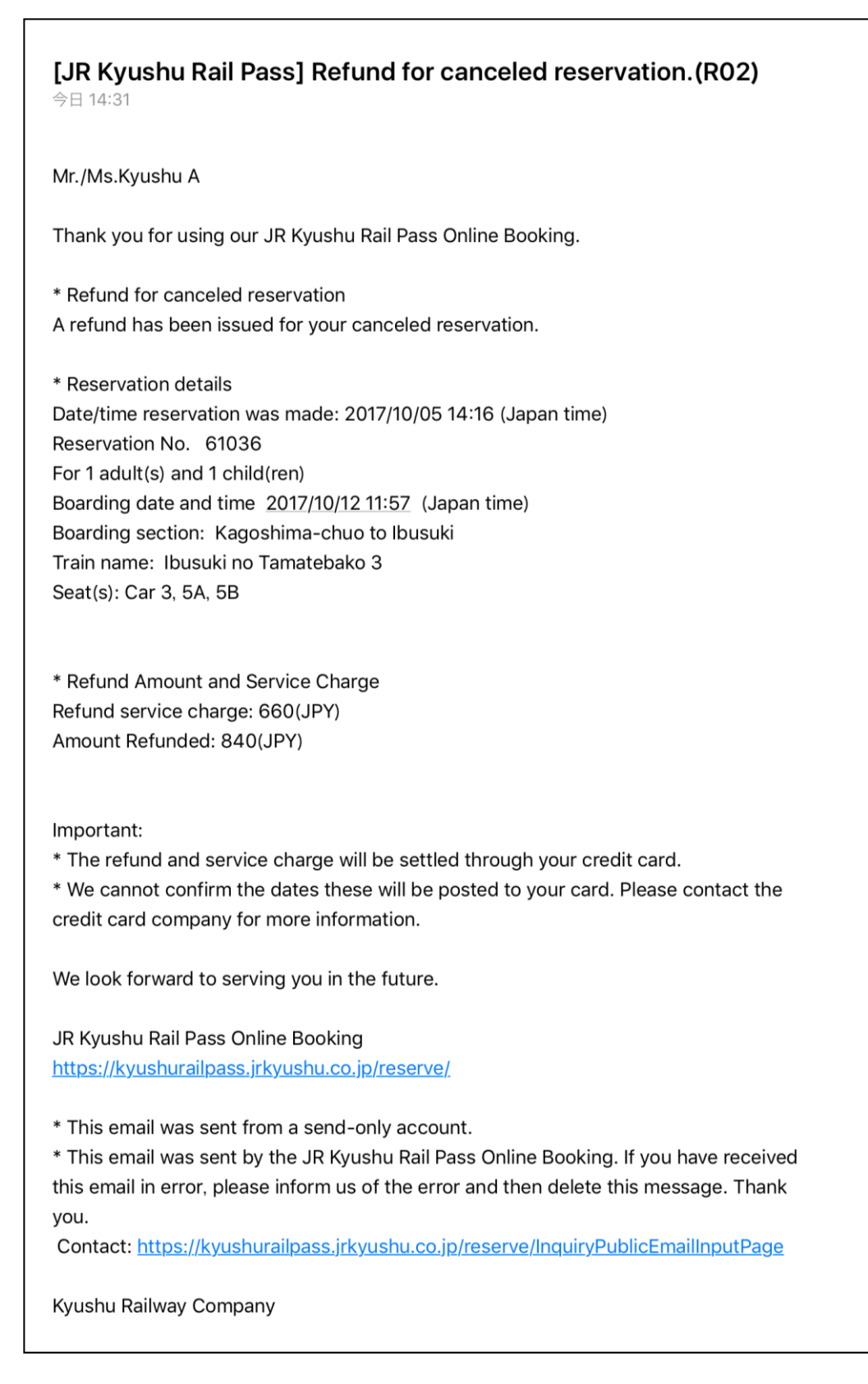